## 教職員終身學習網查詢密碼方式

- 一、連上「公務人員終身學習入口網站」,直接點選畫面右上方之【查密碼】, 輸入身份證字號,以及您最近一次儲存於資料庫中電子郵件信箱。系統資 料庫比對確認無誤後,會將密碼寄至您填寫的信箱。
- 二、由本校人事室人員協助查詢密碼,請電話與人事室(05-2717196)聯繫。
- 三、由終身學習網客服人員協助查詢:請檢附身分證明文件(附照如:身分證、 駕照)影本傳真至『07-521-8853』,後致電客服中心 由專員為您查詢。 由於密碼之查詢涉及個人資料保密及權限使用問題,處理手續較為繁複, 如有不便,尚請見諒